# Dietary

## Login at http://web.quickrounds.net

#### **New Patient Order**

- 1. Choose **Dietary** Mode located on the top left portion of the home screen
- 2. Click on Add a Patient fill out screen click Save and Order
- 3. Fill out **assessment** and all areas below- choose products click Add and the check quantities
- 4. Click Save and Order

### **Monthly Product Refill Request**

- 1. Choose **Dietary** Mode located on the top left portion of the home screen
- 2. Click on Monthly Product Refill
- 3. Check patients in-house status- D/C patients that no longer require product
- 4. Review all formulas, rates, and plastic delivery mode for accuracy
- 5. Check insurance status for coverage Medicare A, B, or ineligible

#### **Shortage Request**

- 1. Choose **Dietary** Mode located on the top left portion of the home screen
- 2. Click Patient then click Shortage Request at the top of the screen
- 3. Pick quantities and choose reason
- 4. Click Order your order has been placed

For more assistance contact our customer service department 1.800.638.2870